# Manuale d'uso piattaforma alternanza-scuola lavoro Area azienda

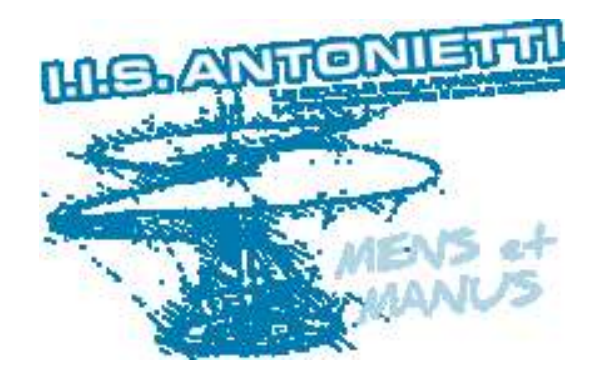

I.I.S "G.Antonietti" – Iseo (BS) Prof.ssa Elena Danesi

## Sommario

| Accesso alla piattaforma                                                       | 3  |
|--------------------------------------------------------------------------------|----|
| Primo accesso: inserimento credenziali generiche                               | 4  |
| Primo accesso: compilazione modulo dei dati                                    | 5  |
| Primo accesso: completamento registrazione                                     | 6  |
| Primo accesso: registrazione completata                                        | 7  |
| Pagina principale dell'area riservata quando non si hanno abbinati tirocinanti | 8  |
| Documenti tirocinio: la scheda di valutazione dei rischi                       | 9  |
| Pagina principale dell'area riservata quando si hanno abbinati tirocinanti     | 10 |
| Documenti tirocinio: la convenzione                                            | 11 |
| Documenti tirocinio: il progetto formativo                                     | 12 |
|                                                                                |    |

## Accesso alla piattaforma

Si accede all'applicazione dalla pagina iniziale del sito della scuola http://www.antoniettiseo.gov.it/ scegliendo la voce alternanza scuola-lavoro contenuta nel menù servizi online nella parte destra

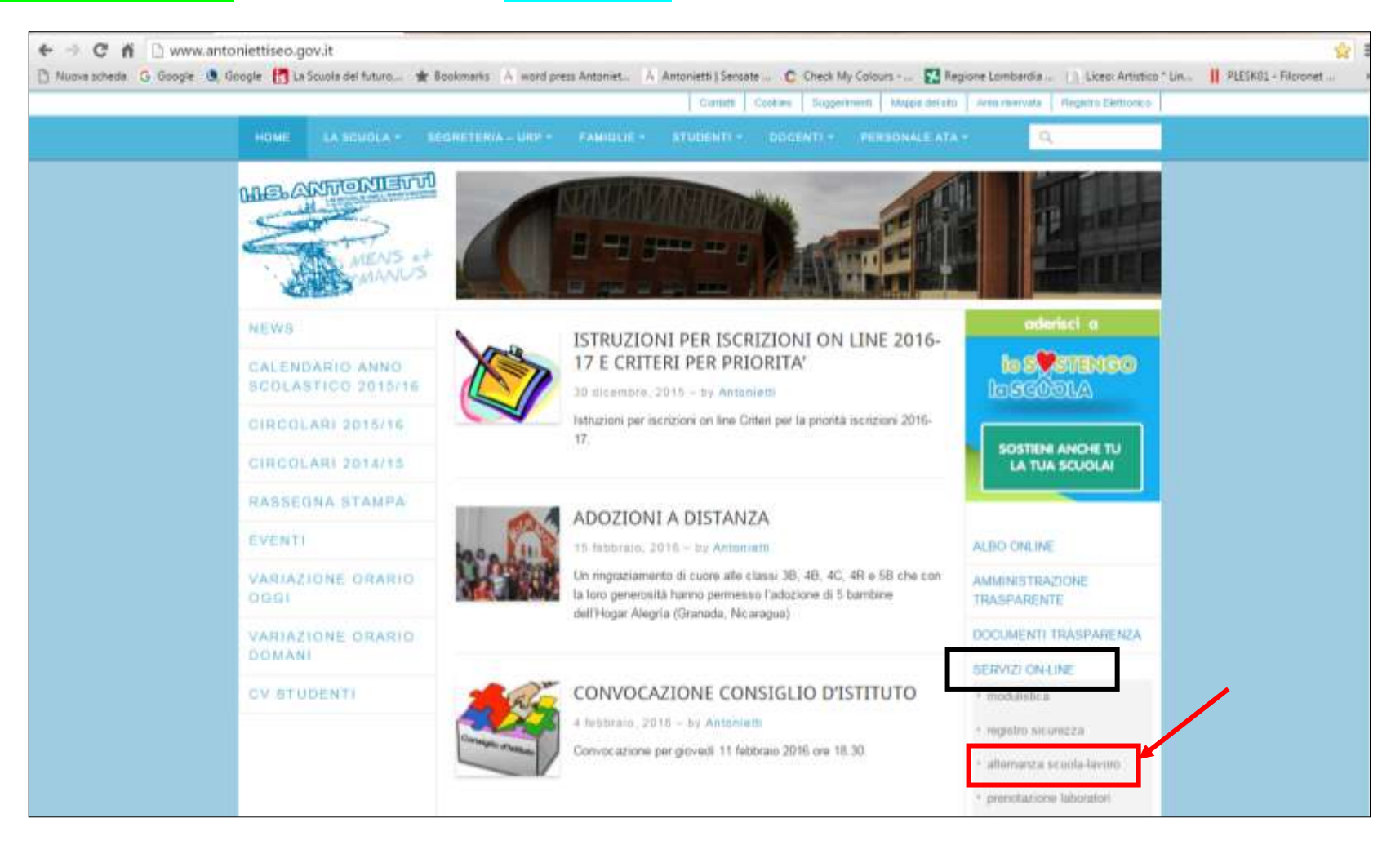

# Primo accesso: inserimento credenziali generiche

Inserire le credenziali generiche fornite da un contatto interno all' I.I.S."G.Antonietti" (docente, personale della segreteria ...) e scegliere l'utente azienda e fare click su login

| ccesso all'area riservata            |   |      |   |
|--------------------------------------|---|------|---|
|                                      |   | esci | _ |
| Username:                            | - |      |   |
| Password:                            |   |      |   |
| Tipo utente:                         |   |      |   |
| azienda                              |   |      |   |
| © docente tutor                      |   |      |   |
| 😳 studente                           |   |      |   |
| login                                |   |      |   |
| Hai dimenticato username o password? |   |      |   |
|                                      |   |      |   |

# Primo accesso: compilazione modulo dei dati

Compilare il modulo tenendo conto che i dati con sfondo giallo sono **obbligatori**. Dopo avere personalizzato i dati di accesso, fare click su **registra**. I dati verranno utilizzati per la compilazione automatizzata dei vari documenti.

| * legale rappresentante                      | persona di riferimento per il tirocinio curricolare                                                             |
|----------------------------------------------|----------------------------------------------------------------------------------------------------|
| Dati ditta/enle                              |                                                                                                    |
| denominazione ditta/ente                     | 1 million and a million and a million and a million and a million and a million and a million and a million and |
| partita iva/codice fiscale                   |                                                                                                    |
| settore                                      | Pubblico Privats Histo Scegli un settore: aitro settore Las nut presente nell'elema supre)                      |
| area professionale prevalente                |                                                                                                    |
| codice ATECO 2007                            |                                                                                                    |
| numero dipendenti<br>(x tenja indetensiveta) |                                                                                                    |
| Sede legale                                  |                                                                                                    |
| via/plazza                                   | 1                                                                                                    |
| cap                                          |                                                                                                    |
| paese                                        | J.                                                                                                    |
| Sede operativa (14 diara da yada laga        |                                                                                                    |
| via/plazza                                   |                                                                                                    |
| CAP                                          |                                                                                                    |
| NAME .                                       |                                                                                                    |

| jisen                  |                                                                                 |
|------------------------|---------------------------------------------------------------------------------|
| 12/00/1080             |                                                                                 |
|                        |                                                                                 |
| Rossi Mario            |                                                                                 |
| RSBMRA                 |                                                                                 |
| (340303030             |                                                                                 |
|                        |                                                                                 |
| profe darwei@gmail.com |                                                                                 |
|                        |                                                                                 |
|                        |                                                                                 |
|                        |                                                                                 |
| enesemano              |                                                                                 |
|                        |                                                                                 |
|                        |                                                                                 |
| Registra               |                                                                                 |
|                        |                                                                                 |
|                        | 12 / 09 / 1989<br>Rossi Mano<br>ROSSIMRA<br>S4030300<br>profe.darwesi@gmail.com |

#### Primo accesso: completamento registrazione

Aprire la casella di posta elettronica perché arriverà una e-mail di conferma .

(Attenzione: questa e-mail è generata automaticamente dal sistema perciò se c'è bisogno di comunicare con la scuola non si deve utilizzare l'indirizzo da cui proviene questo messaggio ma segreteria@antoniettiseo.gov.it )

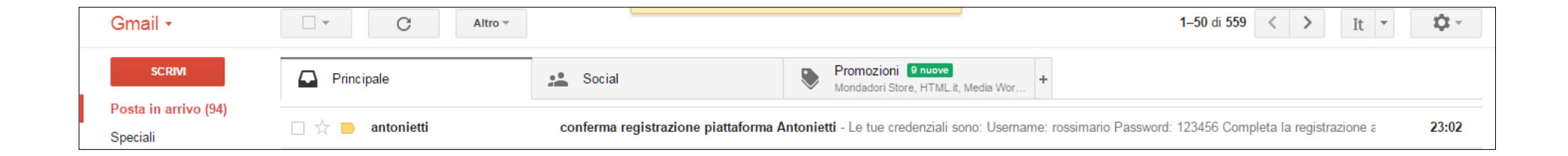

Il messaggio contiene le credenziali d'accesso e un link per completare la registrazione

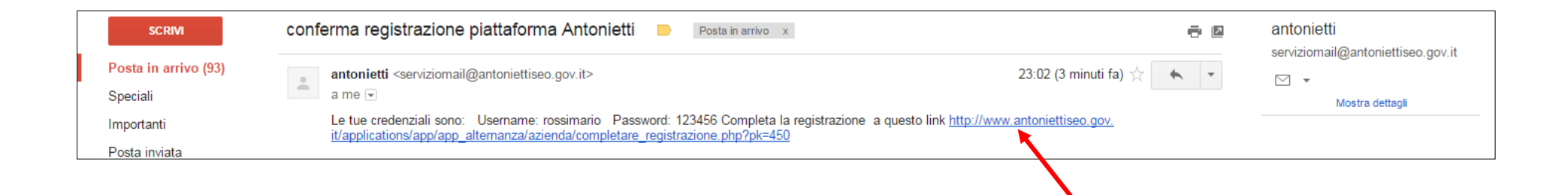

# Primo accesso: registrazione completata

Dopo avere completato la registrazione si può scegliere se accedere all'area riservata o uscire dalla piattaforma

| IIS Giacomo Antonietti - via Paolo VI, 3 - 25049 Iseo (BS) - Tel. 030981020 - Fax 030980733 - Codice Meccanografico: IIS 8515008004                                                 |      |
|----------------------------------------------------------------------------------------------------|------|
|                                                                                                    |      |
| Messaggio                                                                                                    |      |
|                                                                                                    | esci |
| La registrazione è completa                                                                                                    |      |
| Accedi all'area riservata o esci                                                                                                    |      |
|                                                                                                    |      |
|                                                                                                    |      |
| THE Classical Antonia Million in Reals VII. 3 - 300400 fees (RPS)                                                                                                    |      |
| Tel. 030981020 - Fax 030980733 - segreteria@antoniettiseo.gov.it - Codice Meccanografico: IIS BSIS008004                                                                            |      |
| creats   note legal                                                                                                    |      |
|                                                                                                    |      |
| I contenuti di questo sito, salvo diversa indicazione, sono niasciati sotto una licenza <u>Creative Commons Licenza</u><br>Tutti i marchi sono proprieta dei rispettivi proprietari |      |

## Pagina principale dell'area riservata quando non si hanno abbinati tirocinanti

La pagina principale contiene i link a tutte le funzioni necessarie. Il documento da compilare in questa fase è la scheda di valutazione dei rischi

Le aziende che si sono registrate negli anni scorsi possono controllare e aggiornare i propri dati e la/le scheda/e di valutazione dei rischi

| Ditta/Ente collegato: <b>antoniettiprova</b><br>Benvenuto/a nell'area riservata. Scegli il servizio che<br>vuoi utilizzare |  |    | esci |
|----------------------------------------------------------------------------------------------------|--|----|------|
| Dati azienda                                                                                                    |  |    |      |
| visualizzare e modificare i dati dell'azienda                                                                              |  |    |      |
| Scheda di valutazione dai rischi                                                                                           |  | 12 |      |
| compilare la scheda di valutazione dei rischi aziendale                                                                    |  |    |      |
| visualizzare la/e scheda/e di valutazione dei rischi azlendale                                                             |  |    |      |
| Dati Tirocinanti e documenti tirocinio.                                                                                    |  |    |      |
| Attualmente non ci sono tirocinanti                                                                                        |  |    |      |
|                                                                                                    |  |    |      |

### Documenti tirocinio: la scheda di valutazione dei rischi

Dopo avere scelto la voce **compilare la scheda di valutazione dei rischi aziendale**, la scheda viene visualizzata e si può compilare scegliendo le voci interessate e completando le caselle di testo. Finita la compilazione bisogna fare click sul pulsante **invia** che si trova alla fine del documento.

|                                                                                                    | sc                                                         | HEDA DI               | VALUTAZIONE DEI RISCHI AZIENDALE<br># 1 scheda per ogni tipologia di tinocinante)                       |  |  |  |
|----------------------------------------------------------------------------------------------------|------------------------------------------------------------|-----------------------|----------------------------------------------------------------------------------------------------|--|--|--|
| N B. Tale scheda deve essere confurme al DVR o DUVRI aziendale o all<br>Guatora la difa si avvalga dell'axiodichiarazione sostitutiva del DVR o D | estrato del DVR o DUVRI az<br>UVRI la presente scheda va o | endale 'se<br>omunque | zione trocinanti".<br>compitata valutando i rischi specifici della mansione prevista per il trocinante. |  |  |  |
| Mansione • altra mansione                                                                                                    | the man pres                                               | arda dasfana          | too keesettii)                                                                                          |  |  |  |
| Reparto • altro reparto an rer presente nel'altro essente                                                                                         |                                                            |                       |                                                                                                    |  |  |  |
|                                                                                                    |                                                            |                       |                                                                                                    |  |  |  |
| RISCHIO PRESENTE                                                                                                    | si                                                         | NO                    |                                                                                                    |  |  |  |
| Videoterminali > 20 ore/settimanali                                                                                                    | 0                                                          |                       |                                                                                                    |  |  |  |
| Illuminazione                                                                                                    | 0                                                          | 181                   |                                                                                                    |  |  |  |
| Microclima (caldo/umido) ed areazione locali                                                                                                    | 0                                                          |                       |                                                                                                    |  |  |  |
| Postura                                                                                                    | 0                                                          |                       |                                                                                                    |  |  |  |
| Organizzazione del lavoro (fonte di stress correlato)                                                                                             | -0                                                         | 18                    |                                                                                                    |  |  |  |
| - contatto diretto con il pubblico                                                                                                    | 0                                                          |                       |                                                                                                    |  |  |  |
| - contatti telefonici                                                                                                    | 0                                                          | 180                   |                                                                                                    |  |  |  |
| - lavoro ripetitivo                                                                                                    | 0                                                          |                       |                                                                                                    |  |  |  |
| - utilizzo macchinan                                                                                                    | 9                                                          |                       |                                                                                                    |  |  |  |
| <ul> <li>responsabilità eccessiva</li> </ul>                                                                                                    | 0                                                          | 18                    |                                                                                                    |  |  |  |
| <ul> <li>responsabilità ridotta</li> </ul>                                                                                                    | 0                                                          |                       |                                                                                                    |  |  |  |
| - altro (specificare)                                                                                                    | 0                                                          | - 100                 |                                                                                                    |  |  |  |
| Movimentazione manuale dei caschi > 20 Kg                                                                                                    | 103                                                        |                       |                                                                                                    |  |  |  |
| Rumore                                                                                                    | 0                                                          |                       |                                                                                                    |  |  |  |
| <ul> <li>Esposizione &gt; 80 dB (A)</li> </ul>                                                                                                    | 0                                                          | *                     |                                                                                                    |  |  |  |
| + ppeak > 135 dB (C)                                                                                                    | .9                                                         |                       |                                                                                                    |  |  |  |
| Cesciamento                                                                                                    | 0                                                          |                       |                                                                                                    |  |  |  |
| Punture, tagli, abrasioni                                                                                                    |                                                            |                       |                                                                                                    |  |  |  |
| Ribaltamento (scaffalature o mezzi) *                                                                                                    | 19                                                         | 19                    |                                                                                                    |  |  |  |
| Scivolamenti, cadute                                                                                                    | . 0                                                        |                       |                                                                                                    |  |  |  |
| Caduta dall'alto                                                                                                    |                                                            |                       |                                                                                                    |  |  |  |
| Esposizione a vibrazioni mano-braccio superiori al limite di azione                                                                               |                                                            |                       |                                                                                                    |  |  |  |
| Esposizione a vibrazioni al corpo intero superiori al limite di azioni                                                                            | e) (0)                                                     |                       |                                                                                                    |  |  |  |
| Elettrocuzione                                                                                                    | 0                                                          | - 18                  |                                                                                                    |  |  |  |
| Esposizioni a Campi Elettromagnetici (CEM) superiore ai valori di                                                                                 | azione                                                     |                       |                                                                                                    |  |  |  |

Manuale d'uso piattaforma alternanza scuola-lavoro | Area azienda

## Pagina principale dell'area riservata quando si hanno abbinati tirocinanti

Quando il tutor scolastico abbina il tirocinante all'azienda, l'azienda viene avvisata tramite una e-mail generata automaticamente dal sistema e così può procedere a sottoscrivere la convenzione e il progetto formativo

| Glacomo Antonietti - vi<br>Interne                                                    | i Paolo VI, 3 - 250-                                | 49 Isea (85) -                   | Tel: 03098              | 1020 - Fax 0                                          | 0980733 -             | Codice Meccano                                              | grafico: 115 | 8515008004 |  |
|---------------------------------------------------------------------------------------|-----------------------------------------------------|----------------------------------|-------------------------|-------------------------------------------------------|-----------------------|-------------------------------------------------------------|--------------|------------|--|
| ervizi on line<br>Ditta/Ente collegato: a<br>Benvenuto/a nell'area<br>vuoi utilizzare | ntoniettiprova<br>riservata, Scegli il se           | rvizio che                       |                         |                                                       |                       |                                                             |              | esci       |  |
| Datl azienda                                                                          |                                                     |                                  |                         |                                                       |                       | -                                                           |              |            |  |
| Scheda di valutazion                                                                  | e del rischi                                        |                                  |                         |                                                       |                       |                                                             |              |            |  |
| compilare la scheda di va<br>visualizzare la/e scheda/e                               | utazione dei rischi azio<br>di valutazione dei risc | indale<br>hi.aziendale           |                         |                                                       |                       |                                                             |              |            |  |
| Dati Tirocinanti e do<br>cognume nome class                                           | umenti tirocinio<br>telefono email                  | periodo                          | documenti               | 1                                                     |                       |                                                             |              |            |  |
| Verdi Luca 32                                                                         |                                                     | da<br>14/03/2016 a<br>18/03/2016 | firme la<br>convenzione | completa e<br>sottoscrivi II<br>progetto<br>formativo | valuta<br>tirocinante | registro<br>presenze non<br>compilato<br>dal<br>tirocinante |              |            |  |
| * a breve sarà disponibil                                                             | il documento firmat                                 | o digitalmer                     | rigente                 | e Scolastico                                          | 2                     |                                                             |              |            |  |

#### Documenti tirocinio: la convenzione

Dopo avere scelto la voce **firma la convenzione**, la convenzione viene visualizzata e si può firmare facendo click sul pulsante **firma inviando il documento in pdf alla segreteria della scuola**. Il documento sarà generato automaticamente dal sistema e inviato come allegato di una e-mail alla segreteria e sarà poi reso disponibile nella piattaforma firmato digitalmente dal Dirigente Scolastico

| b} "Sorvegi                                                 | lanza sanitaria" al sensi dell'art.                                             | 1 D.Lgs. 81/08, se dovuta, in base al Documento di Valutazione dei Rischi aziendale, a carico della famiglia:                                                                                                    |
|-------------------------------------------------------------|---------------------------------------------------------------------------------|----------------------------------------------------------------------------------------------------|
| c) "Inform<br>l'affidam                                     | azione ai l <i>a</i> voratori" ai sensi dei<br>ento dei compiti speciali (primo | art. 36 D.Lgs. 81/06 a carico del soggetto ospitante in quanto le informazioni sono strettamente connesse: a) alla organizzazione del SPP aziendale compreso<br>ioccorso e antincendio) a lavoratori interni all'azienda: b) al rischio intrinseco aziendale.<br>ARTICOLO 7<br>DURATA DELLA CONVENZIONE E RECESSO                                                                                                    |
| 1. La presente<br>eventuali div                             | convenzione ha validità dalla da<br>erse disposizioni normative.                | i di sottoscrizione alla data di conclusione del tirocinio (indicata nel progetto formativo individuale), comprese le eventuali sospensioni e proroghe, fatte salve                                                                                                    |
| 2. Ciascuna del                                             | le parti firmatarie può recedere                                                | alla convenzione solo per i seguenti motivii                                                                                                    |
| a) nel caso<br>b) qualora:                                  | di comportamento del tirocinan<br>il soggetto ospitante non rispett             | tale da far venir meno le finalità del proprio progetto formativo individuale;<br>contenuti del progetto formativo individuale o non consenta l'effettivo svolgimento dell'esperienza formativa del tirocinante.                                                                                                    |
| 3. Il recesso de                                            | ve essere comunicato all'altra p                                                | te e al tirocinante in forma scritta e avrà effetto dal giorno successivo al ricevimento della relativa comunicazione.                                                                                                    |
| Consapevoli de<br>soggetto promo<br>Iseo, li <b>15/02/2</b> | lle sanzioni penali, nel caso di e<br>tore e il soggetto ospitante dich<br>1016 | chiarazioni mendaci, di formazione o uso di atti falsi, richiamate dall'art. 76 del D.P.R. 26/12/2000 n.445 in materia di Documentazione Amministrativa, il<br>rano per quanto di competenza e sotto la propria responsabilità il rispetto dei requisiti, dei vincoli e degli obblighi di cui alla D.g.r. nº 825 del 25/10/2013,                                                                                                    |
| ll soggetto<br>promotore                                    | I.I.S. G. ANTONIETTI<br>Prof. Diego Parzani                                     |                                                                                                    |
| Il soggetto<br>ospitante                                    | antoniettiprova<br>Antonietti Giacomo                                           |                                                                                                    |
|                                                             |                                                                                 | Tes. 030.98.10.20 + 030.98.01.15 + 030.98.21.812 - Fax 030.98.07.83           C.F. 98007620176 - c. c. g. n. 11484230 - Email: <u>h11002004 poct (strugtone.)1</u> Definition of the exercise of the exercise |

#### Documenti tirocinio: il progetto formativo

Dopo avere scelto la voce **completa e sottoscrivi il progetto formativo**, il progetto viene visualizzato, si può completare (campi con sfondo arancio chiaro) e si può sottoscrivere facendo click sul pulsante **sottoscrivi digitalmente** (in fondo al documento). Il documento sarà generato automaticamente dal sistema e inviato come allegato di una e-mail alla segreteria e sarà poi reso disponibile nella piattaforma firmato digitalmente dal Dirigente Scolastico

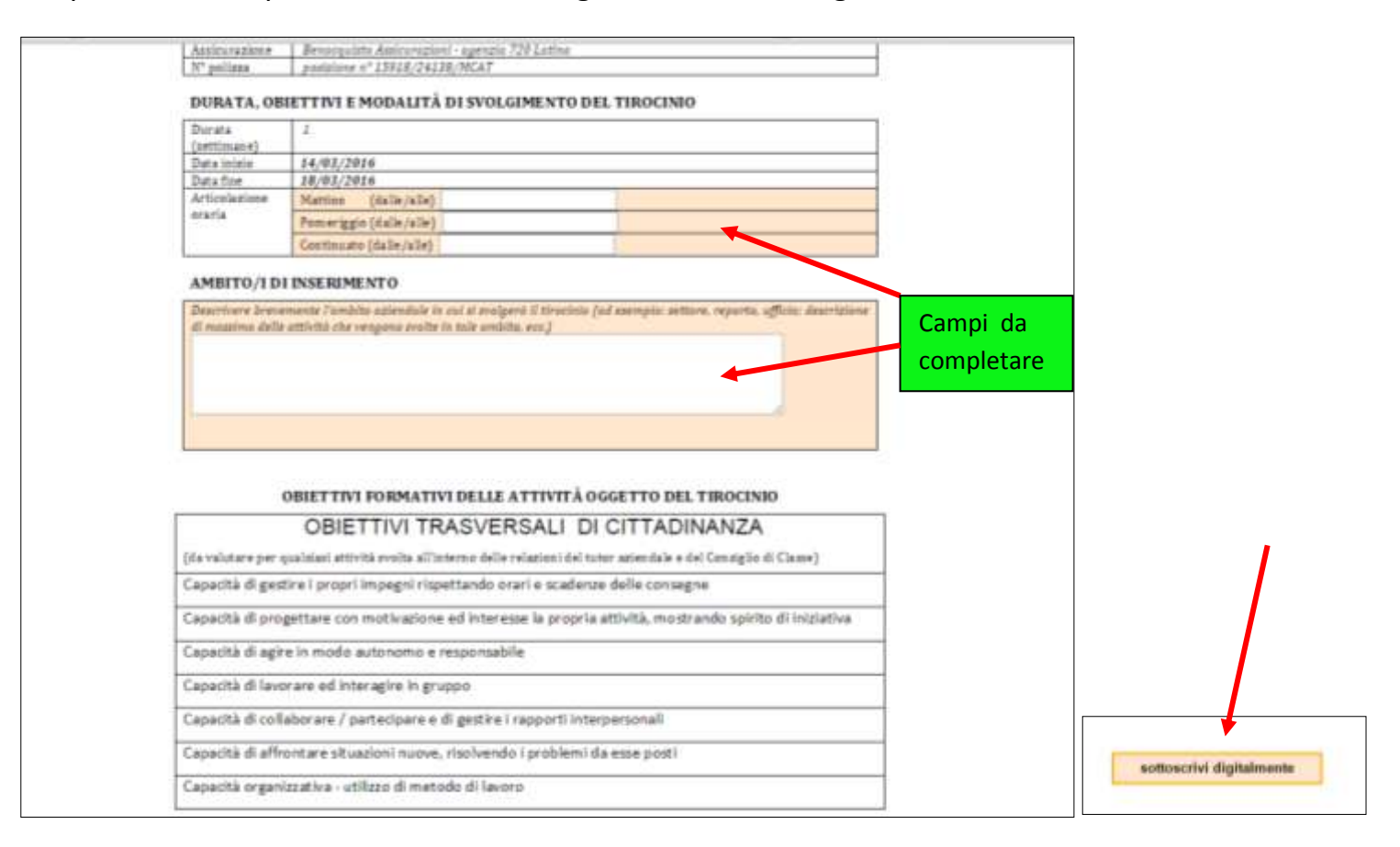